## How to log in to student portal:

- Go to the PUSD website <a href="https://www.peoriaunified.org/">https://www.peoriaunified.org/</a>
- Click on Students and then student portal

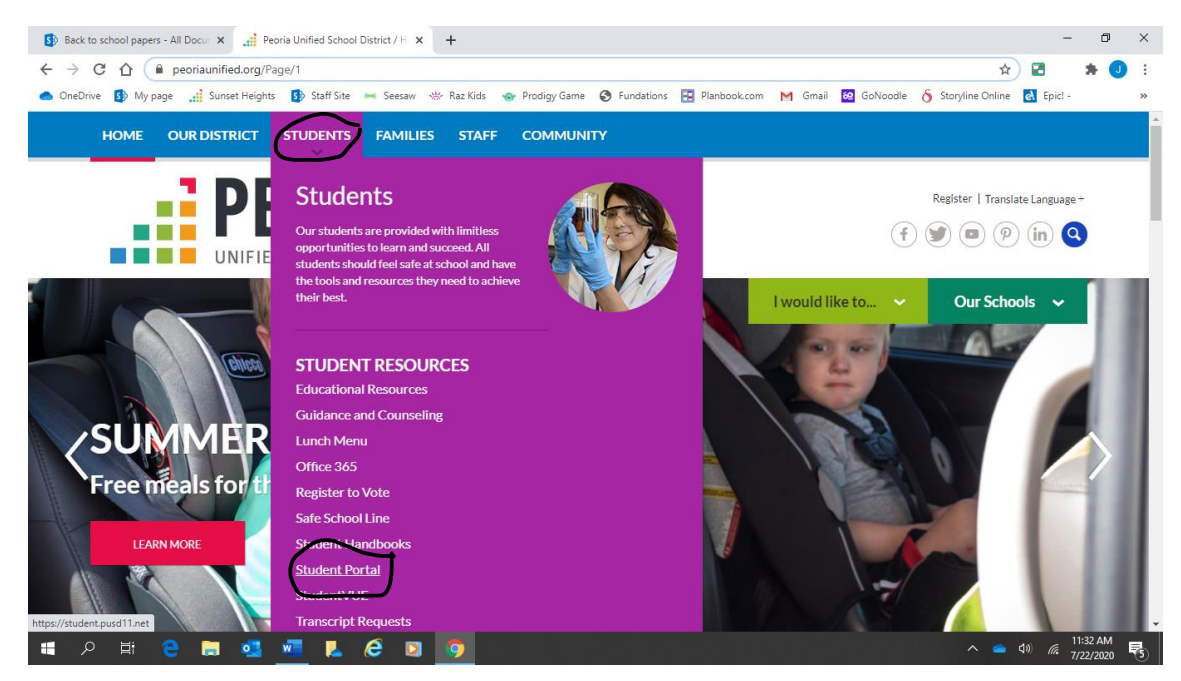

• Click on sign in and sign in using your PUSD login

| 5 Jacqueline Trembulak - Ho                                                                     | me 🗙 🚯 Jacqueline Trembulak - Home 🗙 🚯 Student Portal - Home 🗙 🕂                                                                                                    |                                    | - 0 ×                                            |
|-------------------------------------------------------------------------------------------------|----------------------------------------------------------------------------------------------------|------------------------------------|--------------------------------------------------|
| $\leftrightarrow$ $\rightarrow$ C $\triangle$ in st                                             | udent.pusd11.net/SitePages/Home.aspx                                                                                                    | ☆                                  | 🖻 😕 🕄                                            |
| 🜰 OneDrive 🚯 My page                                                                            | 🚅 Sunset Heights 🚯 Staff Site 🛏 Seesaw 👾 Raz Kids 🌚 Prodigy Game 🔕 Fundations 🔀 Planbook.com M Gmail                                                                                                    | 🥺 GoNoodle \delta Storyline Online | e Epicl - »                                      |
| SharePoint                                                                                      |                                                                                                    |                                    | ? Sign in                                        |
|                                                                                                 |                                                                                                    |                                    | ☆ FOLDSWI                                        |
| PEORIA<br>UNIFIED SCHOOL DISTRICT                                                               | Student Portal Career & Technical Ed Guidance and Counseling   Library Media Programs Student/VUE Student Student Portal                                                                                                    | Search this site                   |                                                  |
| PUSD Home<br>Acceptable Use of School<br>Computers                                              | Announcements                                                                                                    | 711 🔛 🔛                            | EVERY<br>STUDENT                                 |
| Coding Activities<br>Documents<br>Royalty Free Music<br>Senior Exit Survey<br>Student Handbooks | Need Technology Help?<br>Click the Technology Help Resources link on the left side of the page to view all the help documents for students.                                                                                                    |                                    | EVERY<br>DAY<br>PREPARED<br>TO SHAPE<br>TOMORROW |
| Technology Help Resources                                                                       | Office 365 for Students                                                                                                    |                                    |                                                  |
| Site Contents                                                                                   | Peoria Unified provides online access to Microsoft Office 365. Students have the ability to use email, Word, Excel, PowerPoint<br>and OneNote anywhere internet is available. Office 365 is also the place students can save and store their school files.<br>Students do not have to have the Microsoft Office Suite on their personal device or computer to access Office 365. However,<br>Office 365 allows each student to download a FREE copy of Microsoft Office on up to 5 personal devices. Click here to get<br>started. | Educational<br>Resources           |                                                  |
|                                                                                                 | Senior Exit Survey                                                                                                    | C Office 365                       | ·                                                |
| 🚛 오 🖽 🤮                                                                                         | 🛤 💁 📠 📙 🤗 🖸 🦻                                                                                                    |                                    | 12:23 PM<br>7/22/2020                            |

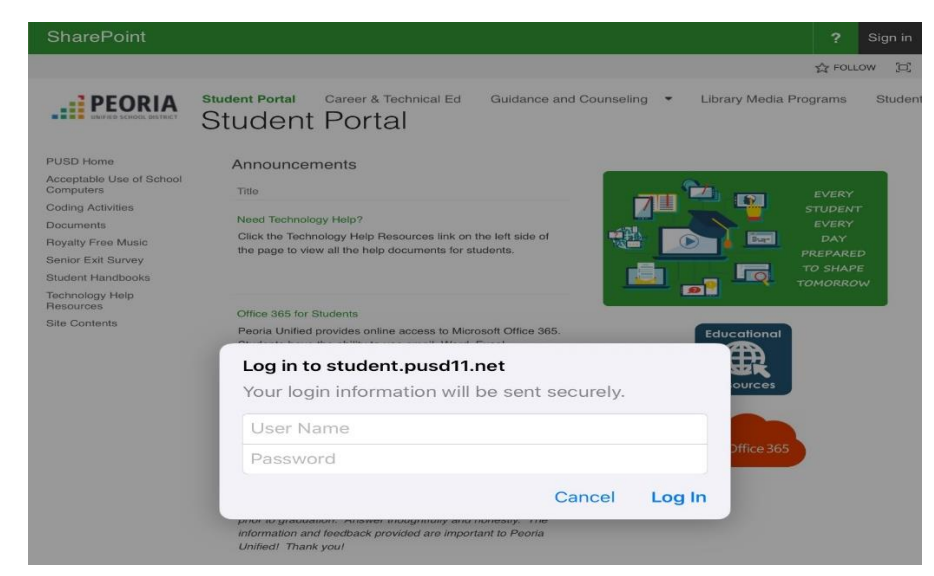

Click on Educational Resources to access student portal apps and resources.

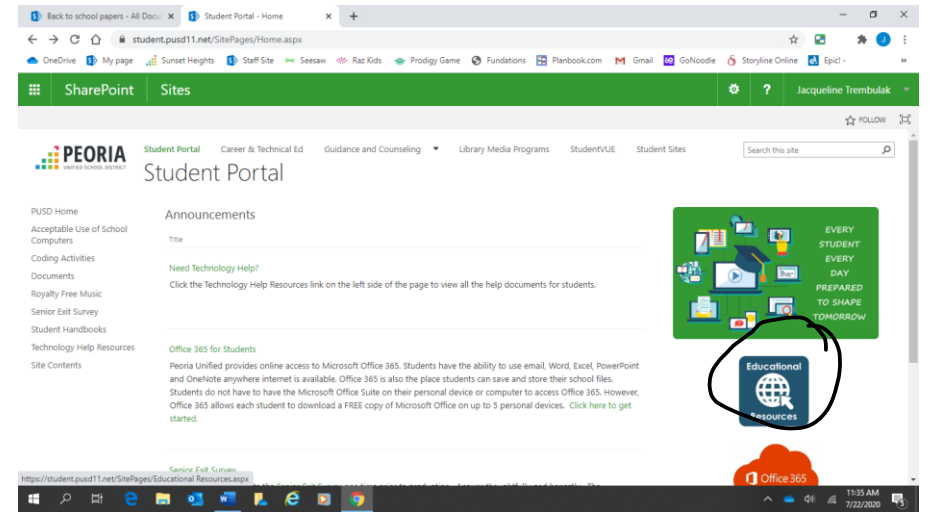

• Click on app to use. If it asks to login again, use PUSD username and password.

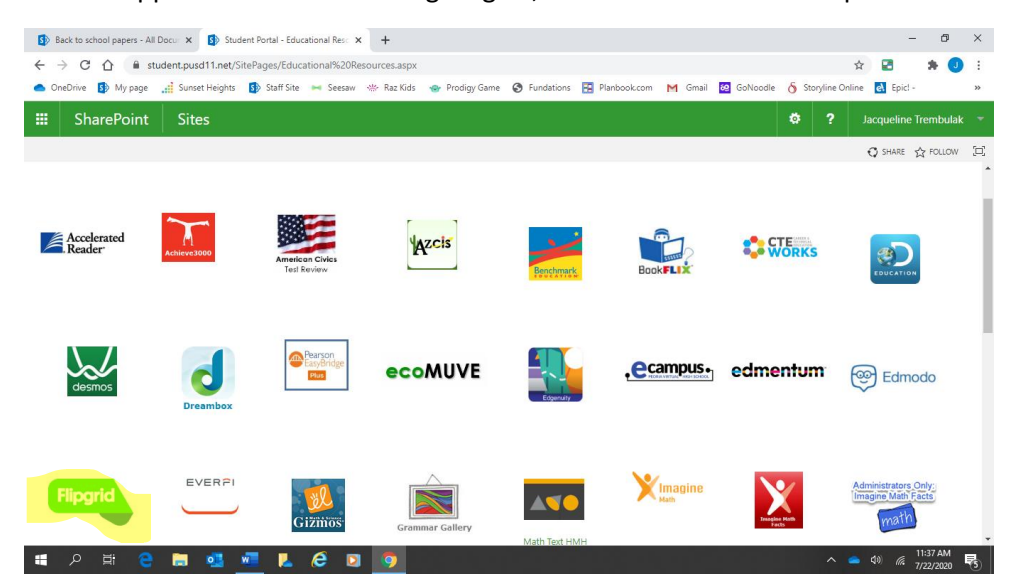

| Back to school papers - All D                                                                                                    | Docur 🗙 🚺 Student P     | ortal - Educational Reso 🗙 | +                           |                           |                              |                                | - 0                                                      | ×   |
|----------------------------------------------------------------------------------------------------|-------------------------|----------------------------|-----------------------------|---------------------------|------------------------------|--------------------------------|----------------------------------------------------------|-----|
| ← → C ☆ â stu                                                                                                    | ident.pusd11.net/SitePa | ges/Educational%20Reso     | urces.aspx                  |                           |                              |                                | 🖈 🛃 🛛 🗯 🤇                                                | :   |
| 📥 OneDrive 🚯 My page                                                                                                    | 🕂 Sunset Heights 🚯      | Staff Site 🛏 Seesaw 🔌      | 🖗 Raz Kids 🛛 🝲 Prodigy Game | 🚱 Fundations \Xi Plan     | book.com M Gmail             | 🤷 GoNoodle 👌 Storyline O       | nline 🛃 Epic! -                                          | 39  |
| SharePoint                                                                                                    | Sites                   |                            |                             |                           |                              | ♦ ?                            | Jacqueline Trembula                                      |     |
|                                                                                                    |                         |                            |                             |                           |                              |                                | 🖸 SHARE 🔥 FOLLOW                                         | [D] |
| i-Ready                                                                                                    | DC.                     | <b>KHAN</b> ACADEMY        |                             | le <sub>A</sub> rnin3.cტm | 1 librery                    | MATHSPACE                      | Mc<br>Graw<br>Hill                                       | •   |
| Directions from Home                                                                                                    |                         |                            |                             |                           |                              |                                |                                                          |     |
| Noby Max                                                                                                    | fnoodle                 |                            | Ràź-Kids                    | READ180                   | SAFARI<br>MONTAGE<br>At Home | SAFARI<br>MONTAGE<br>At Schevi | Scholarships                                             | ļ   |
| Schoolnet <sup>.</sup>                                                                                                    | SESAME STREET           | Security Anta              | Starfall,                   | Step Up<br>"Writing-      | Study Island                 | <mark>⊛studysync</mark>        | PEARSON<br>Test Nav<br>From outside<br>the district only |     |
| - (正) - (正) - (正) - (正) - (二) - (二) - (二) - (二) - (二) - (二) - (二) - (二) - (二) - (二) - (二) - (二) - (二) - (二) - (二) - (二) - (二) - (二) - (1) - (1 | turnitin 🕖              | 👢 é 🛛                      | •                           |                           |                              | ^                              | ▲ \$0                                                    |     |

Click on Office 365 to access student email and Microsoft Teams

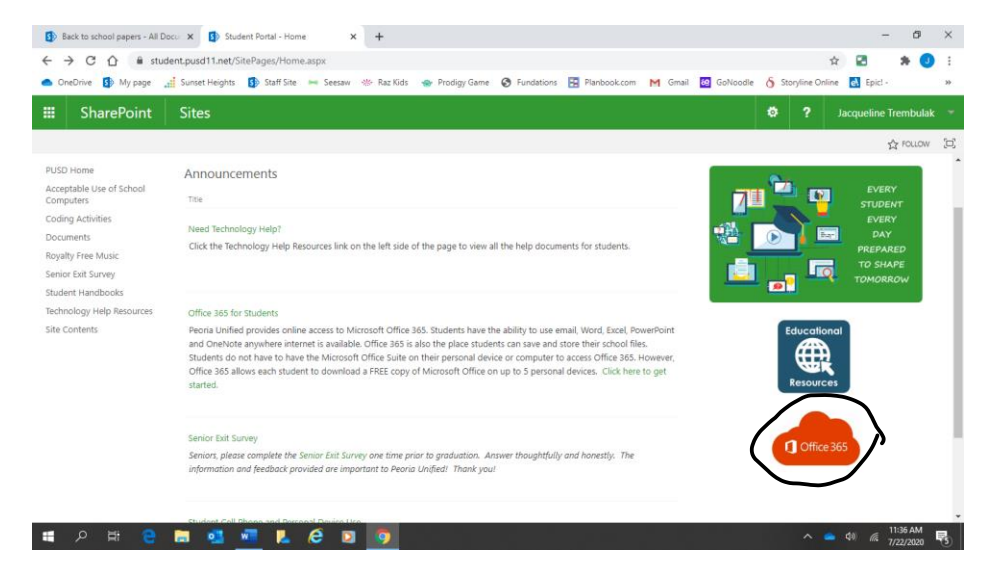

Click on teams for live meetings. You can also download Microsoft Teams as an app to use.

| → C ① ê office.com/?auth=2                                                                                                    |                                                                                   |                                                       | ⊕ ☆                                                                                                    | 🔁 🇯 🕶 💽       |
|----------------------------------------------------------------------------------------------------|-----------------------------------------------------------------------------------|-------------------------------------------------------|----------------------------------------------------------------------------------------------------|---------------|
| ineDrive 🚯 My page 📑 Sunset Heights 🚯 Staf                                                                                                    | Site 🛏 Seesaw 👾 Raz Kids 🝲 Prodig                                                 | gy Game 🕲 Fundations 🚼 Planbook.com 👔                 | 🛉 Gmail 🙋 GoNoodle 👌 Storyline Onli                                                                                                    | ine 🛃 Epict - |
| Office 365                                                                                                    | ,O Search                                                                         |                                                       |                                                                                                    | Q (Settings   |
| Good afternoon,                                                                                                    |                                                                                   |                                                       | Install                                                                                                    | Office        |
| + 💁 🗸                                                                                                    | s 🚾 📧                                                                             | ۵ 🖬 🔹                                                 | - Eliji - Eliji                                                                                                    | $\rightarrow$ |
|                                                                                                    |                                                                                   | a communication and communication and a communication | a second second s | 760           |
| Start new Outlook One                                                                                                    | Drive Word Excel                                                                  | PowerPoint OneNote SharePoint                         | t Teams Sway                                                                                                    | All apps      |
| Recommended by appreciation of the second second se | Drive         Word         Excel           Pilou recently opened this         M 2 | PowerPoint OneNote SharePoint                         | Teams         Sway         J           Strate         Strate         Strate           Wou recently opened this         Mil 2                                                                                                    | All apps      |
| Start new Outlook One Recommended Was recently opened this                                                                                                    | Drive Word Excel                                                                  | PowerPoint OneNote SharePoint                         | Vou recenty opened the Max                                                                                                    | < >           |
| Start new Outlook One                                                                                                    | Drive Word Excel                                                                  | PowerPoint OneNote SharePoint OneNote SharePoint      | Via receity opend the M2                                                                                                    | All apps      |

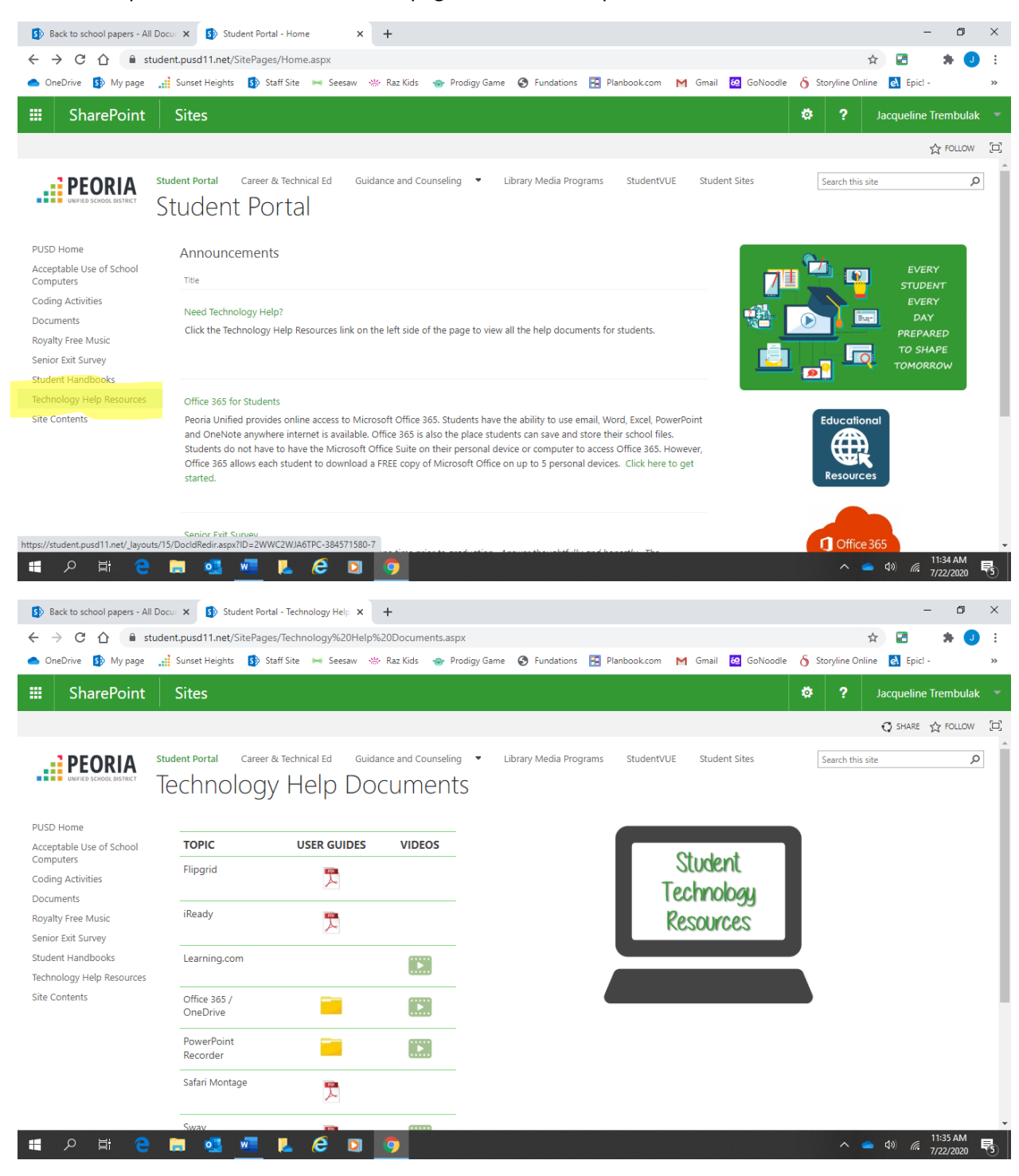

Click for help: Resources are on the main page of the student portal.